## ユーザへのアナウンス

## アナウンス方法を設定する

メンテナンス予定などのシステム情報を、メール、Twitterで発信するための設定方法を説明します。

※注意:2021年5月現在、SNSによる通知はtwitterの仕様では実行できません※

1. 「RDM管理者」画面でサイドバーの「アナウンス」を選択します。「アナウンス」画面が表示されます。

| -LTX                             |       |               |
|----------------------------------|-------|---------------|
| ▼ ノード管理                          | アナウンス |               |
| - プレプリント                         | アナウンス |               |
| ▼ ユーザ管理                          | Title | 件名            |
| � スパム管理                          | Body  | 本文            |
| ▼ RDM 登録                         |       |               |
| ▼ 機関設定                           |       |               |
| <ul> <li>プレプリントプロバイダー</li> </ul> | 配信方法  | Q e X−JL      |
| ▼ プロバイダーアセット                     |       | SNS (Twitter) |
| ■ コレクションプロバイダー                   |       | プレビュー         |
| ▼ 登録プロバイダー                       |       |               |

オプション」の[編集]ボタンをクリックします。

| アナワノス                                     |               |
|-------------------------------------------|---------------|
| Title                                     | 件名            |
| Body                                      | 本文            |
|                                           |               |
| 配信方法                                      | O ε×−JU       |
|                                           | SNS (Twitter) |
|                                           | フレビュー         |
| +                                         |               |
| 37937                                     |               |
| <ul><li>Twitter</li><li>Redmine</li></ul> |               |
|                                           | 編集            |

「アナウンス - オプション」画面が表示されます。「Twitter」の連携に必要なAPIなどの情報を入力し、[保存]ボタンをクリックします。 この設定は、メッセージ発信時に変更することができます。次項「利用者にアナウンスを配信する」を参照してください。 KDMI管理資

| ı —          |             |  |  |
|--------------|-------------|--|--|
| ノード管理        | アナウンス-オプション |  |  |
| プレプリント       | Twitter     |  |  |
| ユーザ管理        | API+-       |  |  |
| スパム管理        | APIシークレット   |  |  |
| RDM 登録       | アクセストークン    |  |  |
| 機関設定         | アクセストークン    |  |  |
| プレプリントプロバイダー | シークレット      |  |  |
| プロバイダーアセット   |             |  |  |

## 利用者にアナウンスを配信する

利用者にアナウンスを配信する方法を説明します。

1. 「RDM管理者」画面でサイドバーの「アナウンス」を選択します。

「Title」、「Body」を入力し、配信方法を選択し、[プレビュー]ボタンをクリックします。

| アナウンス |                                                      |
|-------|------------------------------------------------------|
| Title | 定期メンテナンスのお知らせ                                        |
| Body  | <u>XXXX年XX月XX日</u> 10:00-13:00まで、システムの定期メンテナンスを行います。 |
| 配信方法  | ● eメール<br>● SNS (Twitter)                            |
|       | プレビュー                                                |

2. ックします。

| )).             | <i>) /  / / / / / / / / </i>                                 |          |
|-----------------|--------------------------------------------------------------|----------|
| e×—Л            | レプレビュー                                                       |          |
| 定期><br>xxxx年xxJ | メンテナンスのお知らせ<br><sub>月XX日 10:00-13:00まで、システムの定期メンテナンスを行</sub> | います。     |
|                 |                                                              | 送信 キャンセル |

- 「配信方法」で「eメール」を選択した場合、[送信]ボタンをクリックすると、機関に所属するすべてのOSFユーザにメールが発信されます。 ○ reply-toを指定することはできません
- Fromに入るアドレスはopenscienceframework-noreply@osf.nii.ac.jp
- 「配信方法」で「SNS(Twitter)」を選択した場合、[送信]ボタンをクリックすると、「RDM管理者」画面の[オプション]の[編集]ボタンをクリッ クすると表示される「アナウンス - オプション」画面の連携先にメッセージが投稿されます。連携先は、メッセージ発信時に変更できます。 ○ 2021年5月現在、SNSによる通知はtwitterの仕様では実行できません